# 地下停车场

# CO 浓度监控系统

# 使用手册

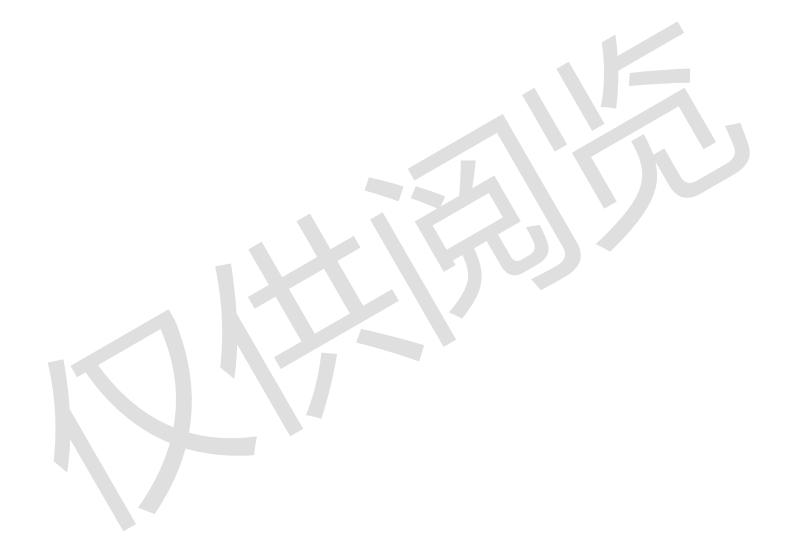

# 目 录

| -,  | 地   | 下停车场 CO 浓度监控系统简介1                                                                            |
|-----|-----|----------------------------------------------------------------------------------------------|
|     | 1,  | 系统组成1                                                                                        |
|     | 2,  | 贯彻相关国家标准1                                                                                    |
|     | 3,  | 标准摘要1                                                                                        |
|     | 4,  | 技术参数1                                                                                        |
|     | 5,  | 指示灯说明2                                                                                       |
| 二、  | 系   | 统结构                                                                                          |
|     | 1,  | 系统图3                                                                                         |
|     | 2,  | 负载3                                                                                          |
| 三、  | 基   | 本操作                                                                                          |
|     | 1,  | 登录权限 3                                                                                       |
|     | 2,  | 正常监控状态                                                                                       |
| 四、  | 功   | 能简介6                                                                                         |
|     | 1,  | 添加设备                                                                                         |
|     | 2,  | 重启系统7                                                                                        |
|     | 3,  | 更多设置                                                                                         |
|     | 4,  | 查询历史7                                                                                        |
|     | 5,  | 清除历史7                                                                                        |
|     | 6,  | 程序升级7                                                                                        |
|     | 7、  | 系统自检                                                                                         |
|     | 8,  | 备份数据                                                                                         |
|     | 9,  | 恢复数据                                                                                         |
|     | 10, | 、全部复位9                                                                                       |
|     | 11. | 、回到桌面9                                                                                       |
|     | 12. | 、关于系统9                                                                                       |
|     | 13. | 、恢复出厂                                                                                        |
|     | 14. | 、注销登录9                                                                                       |
| 网址: | ww  | <u>w.chnfb.cn</u> 邮箱: <u>chnfb@chnfb.cn</u> 电话:021–37777807 传真:021–37777808 服务热线:18817707377 |

| 五、操 | ·作注意事项及常见问题与对策   | 9 |
|-----|------------------|---|
| 1,  | 操作注意事项           | 9 |
| 2,  | 常见故障排查1          | 0 |
| 附录一 | · CO 浓度控制器1      | 1 |
| 1,  | 技术参数1            | 1 |
| 2,  | 按键说明1            | 1 |
| 3,  | 指示灯说明1           | 2 |
| 4,  | 功能界面1            | 2 |
| 附录二 | <b>CO</b> 浓度探测器1 | 5 |
| 1,  | 技术参数1            | 5 |
| 2,  | 显示及指示灯说明1        | 5 |
| 3,  | 安装布线及接线端口说明1     | 5 |
| 附录三 | T/R 温湿度传感器1      | 6 |
| 1,  | 技术参数1            | 6 |
| 2,  | 显示及指示灯说明1        | 6 |
| 3,  | 安装布线及接线端口说明1     | 6 |
| 附录匹 | 多功能编码器1          | 7 |
| 1,  | 功能按键1            | 7 |
| 2,  | 编码使用详解1          | 7 |

# 一、地下停车场 CO 浓度监控系统简介

一氧化碳是无色,无臭,无味气体,吸入对人体有大的伤害。它会结合血红蛋白生成碳氧 血红蛋白导致人体缺氧。人体最常见的一氧化碳中毒症状,如头痛、恶心、呕吐、头晕、疲 劳和虚弱的感觉,长期在一氧化碳气体中可能严重损害心脏和中枢神经系统,对人体会产生 后遗症。因此,地下停车场应配有送、排风系统,用新鲜空气进行置换。

我公司按照相关技术标准研发了地下停车场 CO浓度监控系统,该系统是集工业计算机 技术、通讯、抗电磁干扰、数字传感技术及工业现场总线技术于一体的智能化系统,可对地 下停车场一氧化碳浓度进行 24 小时实时自动巡检,对一氧化碳浓度超过标准的区域给出报 警提示,并联动开启机械送风系统,控制一氧化碳浓度在安全范围内。

#### 1、系统组成

地下室 CO 浓度监控系统由下列设备组成:

CO浓度监控器(以下简称监控器);

CO浓度控制器(以下简称控制器);

CO浓度探测器(以下简称探测器);

T/R 温湿度传感器(以下简称传感器);

#### 2、贯彻相关国家标准

中华人民共和国国家标准 GB50016-2014《建筑设计防火规范》; 中华人民共和国国家标准 GB51251-2017《建筑防烟排烟系统技术规范》; 中华人民共和国国家标准 GB/T50378《绿色建筑评价标准》; 中华人民共和国行业标准 JGJ/T229-2010《民用建筑绿色设计规范》;

#### 3、标准摘要

中华人民共和国国家标准 GB/T50378《绿色建筑评价标准》; 8.2.13 地下车库设置与排风联动的一氧化碳浓度监测装置; 中华人民共和国行业标准 JGJ/T229-2010《民用建筑绿色设计规范》; 9.5.5 设置机械通风的汽车库, 宜设置一氧化碳检测和控制装置控制通风系统运行;

4、技术参数

# CO 浓度监控器 型号: FBKQ-8B

监测对象: 一氧化碳控制器、一氧化碳探测器 工作电压: AC220V±15%/50Hz 负载: 壁挂式监控器 ≤ 60 配接控制器: 一氧化碳控制器 配接探测器: CO一氧化碳浓度探测器

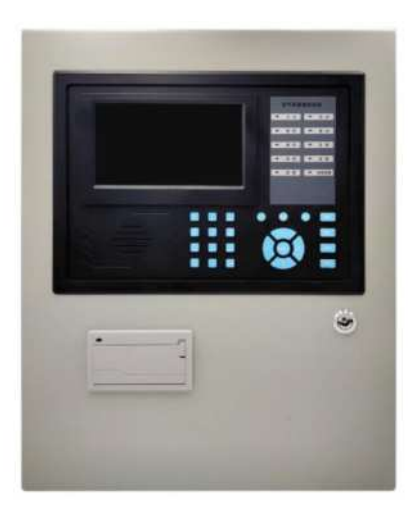

#### 第1页

- 功耗: ≤ 120W (不含控制器)
- 备用电源: 12V/4.5Ah (2只)
- 通讯方式: CAN 二总线
- 传输距离: ≤1000m (2×1.5mm<sup>2</sup>)
- 显示方式:7寸彩屏显示
- 报警方式: 声光报警
- 故障输出:一组开关量输出
- 外形尺寸: 400×500×150mm
- 重量: 12kg(含电池)
- 安装方式:壁挂式

# 5、指示灯说明

| 5、指示灯说明 |         | NE             |
|---------|---------|----------------|
| 指示灯名称   | 显示状态    | 状态说明           |
| 中派      | 绿灯常亮    | 主电和备电正常        |
| 电你      | 绿灯闪烁    | 主电故障或备电故障      |
| 7史 7口   | 绿灯闪烁    | 通讯正常           |
| 進讯      | 绿灯熄灭或常亮 | 控制器通讯故障        |
| 故障      | 黄灯点亮    | 监控系统发生故障       |
| 报警      | 红灯点亮    | 被测线路发生 CO 超限报警 |
| 启动      | 红灯点亮    | 风机动作           |
| 系统故障    | 黄灯点亮    | 监控器主系统发生故障     |

# 二、系统结构

1、系统图

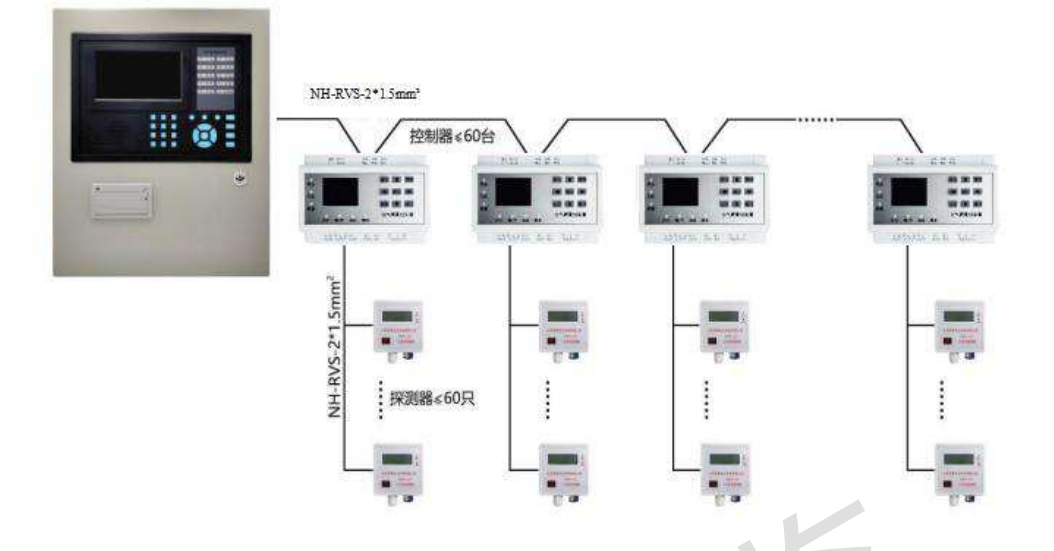

# 2、负载

①地下室一氧化碳监控器最多可带 60 个一氧化碳控制器 (可扩展); ②CO浓度控制器可带 60 个 CO浓度探测器。

# 三、基本操作

## 1、登录权限

本监控器按照日常操作、功能及系统安全性,设计了二级权限密码: A、一级密码(普通用户登录) B、二级密码(管理员登录),具体功能及其对应权限密码如下表所示:(×:本级禁止操作 **O**:本机允许操作)

| 功能     | 无密码 | 普通登录 | 管理登录 |
|--------|-----|------|------|
| 消音     | 0   | 0    | 0    |
| 复位     | ×   | 0    | 0    |
| 控制装置信息 | ×   | ×    | ο    |
| 添加设备   | ×   | 0    | 0    |
| 重启系统   | ×   | ×    | ο    |
| 更多设置   | ×   | ×    | 0    |
| 查询历史   | ×   | 0    | 0    |

# Chr 171

| 程序升级 | × | × | ο |
|------|---|---|---|
| 系统自检 | × | ο | ο |
| 备份数据 | × | 0 | 0 |
| 恢复数据 | × | ο | ο |
| 回到桌面 | × | × | 0 |
| 注销登录 | × | 0 | 0 |

出厂默认密码:

普通登录: sys 管理登录: super

输入密码:

通过系统主界面右上角系统设置按钮进入用户登录选择界面,如下图:

|      | 用户未登 | 陆,110秒后头 | 闭该窗口 |    |
|------|------|----------|------|----|
| 普通登录 | 管理登录 | 关于系统     |      | ス. |
|      |      |          |      | N  |
|      |      |          |      |    |
|      |      |          |      |    |
|      |      |          |      |    |

对应不同的登录级别,手动按下图标输入密码,然后按下登陆键进入相应的功能界面。 注:当对应级别密码输入正确后,监控器将完成对应用户级别限制的解锁,如未进行任 何操作,监控器在 120 秒后重新返回系统主界面。

#### 2、正常监控状态

① 正常监控状态

监控器启动后,等待 20S 后显示屏自动进入系统软件主界面,如下图:

| 一氧化碳浓度<br>###22019-09-21 09:26:1              | 监控系统<br>13 ##103 |       | 間元<br>取約 | 88<br>28 | 18<br>88 | 84<br>K 2 |       | 11 | 来前<br>说 1 |       | 16 CC |
|-----------------------------------------------|------------------|-------|----------|----------|----------|-----------|-------|----|-----------|-------|-------|
|                                               | *                | 52    |          |          |          | 选择        | 80    | 24 | 11.82     | 19.22 | 建度    |
| 1 <u>2000</u><br>通道20<br>通知20<br>正在用品<br>正在用品 |                  | 2046月 |          |          |          | 4         | 31.00 | 1  | 1         | 0     | .0    |
|                                               |                  |       |          |          |          |           |       |    |           |       |       |

② 窗口说明

1) 方块视图:显示控制器中所有 CO 探测器的工作状态,如下图:

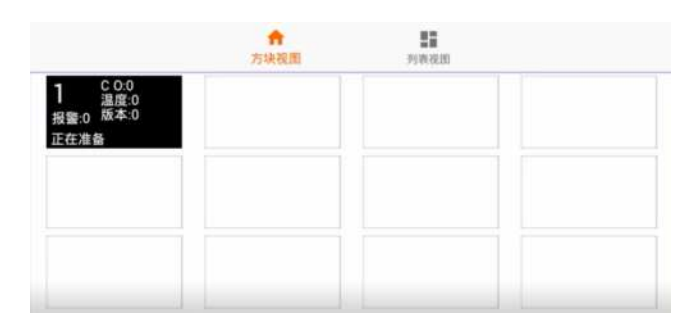

2) CO 探测器界面:显示 CO 探测器探测到 CO 浓度、温度等参数,如下图:

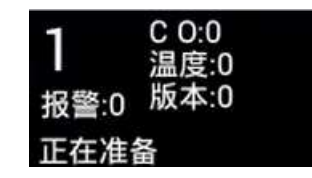

3)列表视图:显示监视器所有故障反馈信息,如总线、设备地址、类型、描述、时间

等参数,如下图:

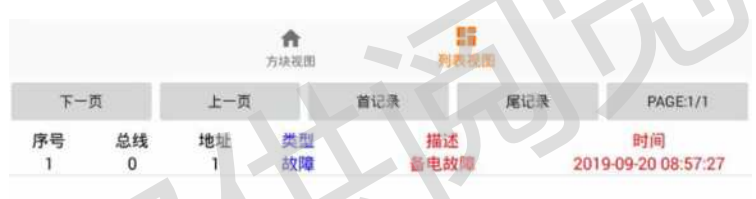

 (4)回路状态:显示监控系统中回路的状态信息,如控制器断路、短路、探测器总数、 报警、故障等参数,如下图:

| 选择 | 状态 | 总线 | 总数 | 报警 | 故障 |
|----|----|----|----|----|----|
| ~  | 正常 | 1  | 1  | 0  | 0  |

③ 图标说明

暂无联动:显示监控系统是否接收到火灾报警主机的联动信号。

网络正常:显示监控器内部网络连接是否正常。

主电状态:显示监控器主电源的工作状态。

备电状态:显示监控器备用电源的工作状态。

④ 按键说明

1) 系统消音

功能:关闭监控器的故障声及反馈报警声,但不会清除监控器当前显示故障的信息。 操作:发生故障报警信息时,蜂鸣器会发出警报声,在正常监控状态下,直接轻按"系

#### 第5页

统消音"键执行消除报警声功能。

2) 亮度设置

功能:调节显示屏的亮度。

操作:轻按"亮度调节"键,弹出提示框后,左右滑动蓝色线标调节亮度。

3) 系统设置

功能:进入功能菜单按键。

操作:轻按"系统菜单"键,进入登录选择界面,然后输入密码即可进入功能菜单界面。

# 四、功能简介

在系统主界面按下"系统设置"键,输入相应级别的登录密码后,进入功能菜单界面, 其中包含添加设备、重启系统、更多设置、查询历史、程序升级、系统自检、备份数据、全 部复位、回到桌面、关于系统、清除历史、恢复出厂、注销登录等,如下图:

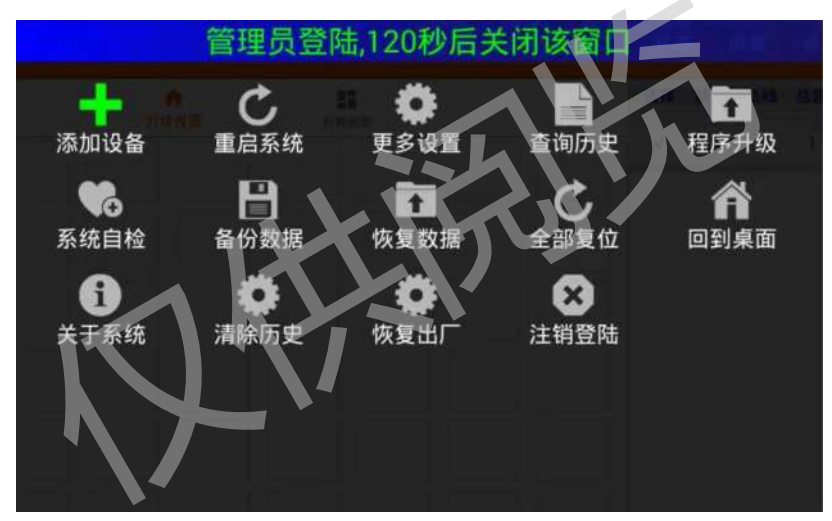

## 1、添加设备

功能:用于添加一氧化碳控制器及其所配接的一氧化碳浓度探测器的地址,如下图:

|      | 添加设备 |      |
|------|------|------|
| 设备总线 |      |      |
|      |      | C I  |
|      |      |      |
| 起始地址 | 225  |      |
| 终止地址 |      |      |
| 确定   | 退出   | 检查IP |

操作:第一步在"设备总线"添加控制器编号(例如1号控制器就填写"1");第二步 在"起始地址"添加探测器第一个地址;第三步在"终止地址"添加探测器最后一个地 址,第四步按下确定键即可添加成功。

举例:探测器是 1-10 号地址,在起始地址处填写"1",在终止地址处填写"10",最 后点击确定按钮,表示添加控制器及与其配接的 CO 探测器数量成功。

#### 2、重启系统

功能:用于系统参数修改后保存再重启。

操作: 当系统参数及设备数量修改后, 轻按"重启系统"键保存修改后数据并让系统重新启动。

#### 3、更多设置

功能:用于修改系统故障报警的阈值、通讯方式等参数。

操作:调试员专用,如有需要可联系公司售后远程协助修改。

4、查询历史

功能: 查看监控系统的故障、反馈、时间等历史信息, 如下图:

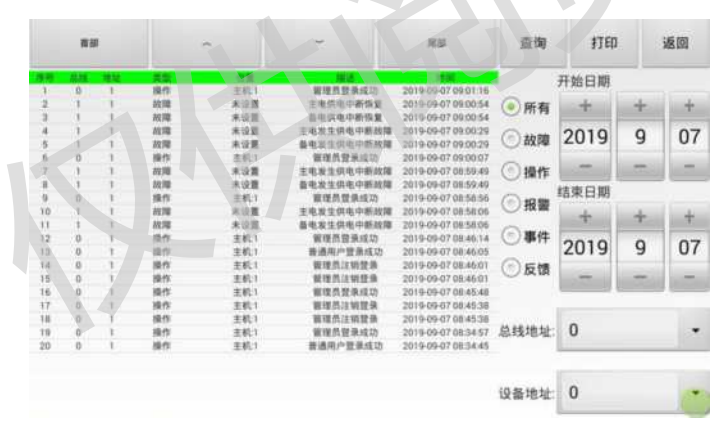

操作:第一步选择历史记录的类型(包括故障、操作、反馈),第二步编辑开始日期和 结束日期,第三步选择总线地址和设备地址,最后点击查询按钮。

注:打印时同上操作流程,最后按下打印按钮。

#### 5、清除历史

功能:清除过多的历史记录。

操作:轻按"清除历史"图标,弹出提示框,点击确定按钮清除所有历史记录。

#### 6、程序升级

功能:系统可对通讯板程序进行更新,如下图:

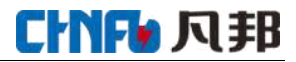

|   | 81/16 |   |   |   |      |
|---|-------|---|---|---|------|
|   |       |   |   |   |      |
|   |       |   |   |   |      |
| 8 |       | 1 | 2 | 3 | a    |
|   |       |   |   |   |      |
|   | (iii) |   | 5 |   | Done |

操作:轻按"程序升级"图标,弹出程序升级功能界面,输入所需要更新的通讯板回路 号,按下"升级回路板程序"键对通讯板程序进行更新。

#### 7、系统自检

功能:系统对监控器的指示灯、蜂鸣器、显示屏的功能检测。

操作:轻按"系统自检"图标对指示灯、蜂鸣器、显示屏进行功能检测,检测出故障信息时,会提示故障警告声。

#### 8、备份数据

功能:用于备份系统的历史数据、设备信息、故障、反馈报警信息等,如下图:

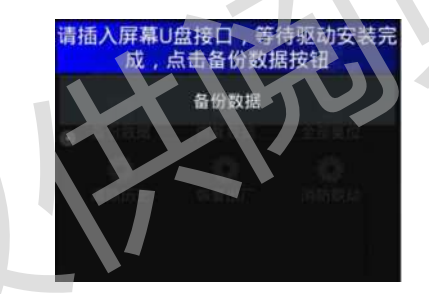

操作:在显示屏背面上端 USB 口处插入空白 U 盘,轻按"备份数据"图标,弹出提示框,按下"备份数据"键备份系统全部数据。

注: 备份数据时,等待 30S 后再拔下 U 盘,当 U 盘中出现"BACKUP"文件时,代表 备份成功。

#### 9、恢复数据

功能:用于恢复已备份系统的历史数据、设备信息、故障、反馈报警信息等,如下图:

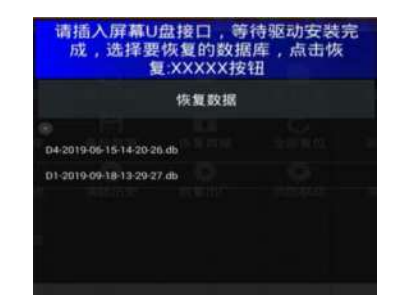

操作:在显示屏背面上端 USB 口处插入空白 U 盘,轻按"恢复数据"图标,弹出提示

第8页

框,选择下方尾缀带"db"文件,最后按下"恢复数据"键恢复系统全部数据。

注意: 备份文件默认格式 "D1-2019-01-01-02-02.db", 其中 2019-01-01 为备份文件的日期, 02-02 为备份文件时的时间。

10、全部复位

功能:强制监控器进入无报警、无故障的工作状态。

操作:轻按"全部复位"图标,自动进入系统主界面,监控器整体复位,配接的回路、 设备也恢复到初始状态。

11、回到桌面

功能:强制从系统软件操作界面进入安卓系统桌面。

操作:轻按"回到桌面"图标,进入安卓系统桌面。

#### 12、关于系统

功能:显示一氧化碳浓度监控系统各个部件的版本号及信息描述,如下图:

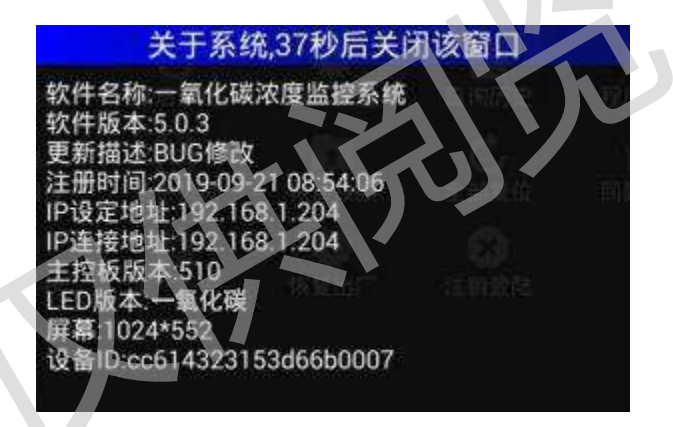

操作:轻按"关于系统"图标,弹出信息显示框(信息显示框 40S 后将自动关闭)。 注:由于系统共用一个客户端,更新描述都会同时显示。

13、恢复出厂

功能:对修改过的系统参数恢复到出厂前的默认参数。

操作:调试员专用。

14、注销登录

功能: 消除当前登录人员的操作权限。

操作:轻按"注销登录"图标,直接退出操作权限。

# 五、操作注意事项及常见问题与对策

#### 1、操作注意事项

① 用户需定时对监控器连接的控制器进行全部试验,保证控制器正常工作。

#### 第9页

# CHNF 贝邦

② 当用户进行施工或其它临时工作时,用电环境会发生变化,此时的报警是用户知情的报警,可关闭报警声音,待施工完毕后再将同步报警声音开启。

- ③ 发生故障报警时,参照本说明书常见问题及对策排除故障。
- ④ 遇不可排除故障报警时,联系调试员远程协助。
- ⑤ 使用期间,发现"一氧化碳浓度监控系统"工作不正常时,应联系供应商。
- ⑥ 未经本公司同意,任何人员不得打开监控器内部保护壳进行维修。

⑦ 工作参数在产品出厂前已设定,如想更改设定,必须与本公司联系。

⑧ 包装运输应严格按操作规程进行,避免冲击、碰撞。

#### 2、常见故障排查

| 故障     故障原因          |               | 处理方法                         |
|----------------------|---------------|------------------------------|
| 子机通由工后应              | 未接工作电源 AC220V | 接通 AC220V 工作电源               |
| 土机迪电元反应              | 主机内部消防电源开关未打开 | 开启电源开关                       |
| 屏幕按键无反应              | 软件程序未启动       | 断电后 30 秒后重新启动                |
| 主机面板上                | 排线脱落或者断线      | 重新插拔或更换排线                    |
| 指示灯不亮                | 指示灯被损坏        | 联系供应商                        |
|                      | 打印机无工作电源      | 修复连接线或检查电源接口                 |
| 打印机不打印               | 软件设置打印机关闭     | 重新设定打开打印机                    |
| 31 -1-10 [-1-31 -1-1 | 连接线断          | 更换或修复连接线                     |
|                      | 指示灯板损坏        | 联系供应商                        |
|                      | 通讯板拨码错误       | 重新拨码并重启系统                    |
|                      | 程序版本不匹配       | 重新更新升级软件版本                   |
| 主机与控制器<br>无法通讯       | 显示屏上通讯设定错误    | 重新设定通讯方式并重启系统                |
|                      | 主板设置问题        | 重新设定并重启系统                    |
|                      | 控制器地址码错误      | 重新编辑地址码                      |
|                      | 通讯线路出现短路、断路接地 | 检查及排除线路故障                    |
| 主机找不到<br>回路/分机       | 主机与分机编码及拔码错误  | 重新拨码并重启系统                    |
|                      | 主机程序通讯方式设定错误  | 重新设定并重启系统                    |
|                      | 探测器地址码出现重码    | 检查编码表并重新编码                   |
| 设备显示屏模块<br>忽上忽下      | 设备线路串接、接地     | 检查及排除线路故障                    |
|                      | 主机与分机线路有干扰    | 通讯线2端加120Ω电阻或<br>通讯放大器或传感器故障 |

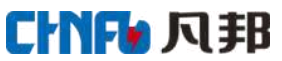

|             | 地址编码错误     | 重新编码后必须重启探测器 |
|-------------|------------|--------------|
| 探测器<br>无法通讯 | 程序版本不匹配    | 重新更新升级软件版本   |
|             | 探测器已损坏     | 更换探测器        |
| 探测思力应       | 探测器不通电     | 线路短路或断路      |
| 休侧辞似陧       | CO传感器断路或短路 | 重新插拔 CO 传感器  |

# 附录一 CO浓度控制器 型号: FBKQ-KZ

## 1、技术参数

监测对象: CO 探测器

工作电压: AC220V±15%/50Hz

负载: ≤ 60 个探测器

配接探测器: RXPF - CO

功耗: ≤ 10W (不含探测器)

通讯方式: POWERBUS 二总线

传输距离: ≤1000m (2×1.5mm<sup>2</sup>)

显示方式:彩屏显示

报警方式: 声光报警

安装方式:壁挂式、导轨式

外形尺寸: 130\*95\*55mm

2、

| 按键说明 |            |               |
|------|------------|---------------|
| 按键名称 | 正常监控状态下的作用 | 功能操作中的作用      |
| +    | 无          | 翻页            |
| _    | 无          | 翻页            |
|      | 向上移动光标     | 用于数值和字符的增加    |
| ▼    | 向下移动光标     | 用于数值和字符的减少    |
| •    | 向左移动光标     | 向左调节          |
| •    | 向右移动光标     | 向右调节          |
| 复位   | 控制器复位      | 用于复位控制器和探测器故障 |

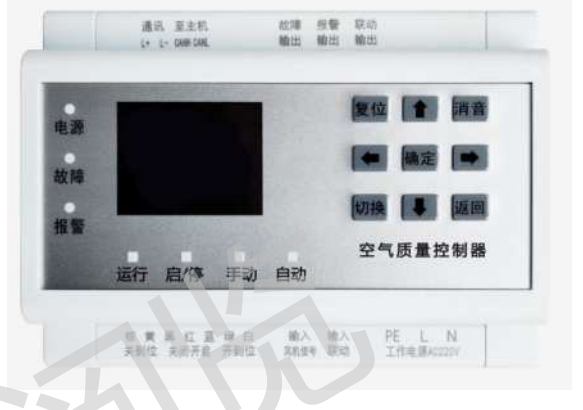

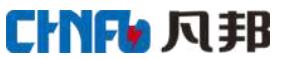

| 自检  | 控制器自检  | 用于控制器检测指示灯、蜂鸣器和显示屏 |
|-----|--------|--------------------|
| 消音  | 消除蜂鸣器声 | 用于消除故障报警声          |
| TAB | 切换键    | 用于显示焦点             |
| ОК  | 确定键    | 修改参数、功能选择等操作的确认点击  |

# 3、指示灯说明

| 指示灯名称 | 显示状态 | 状态说明               |
|-------|------|--------------------|
| 运行    | 绿灯常亮 | CO 控制器正常工作         |
| 故障    | 黄灯点亮 | CO 控制器、CO 探测器发生故障  |
| 报警    | 红灯点亮 | CO 探测器发生超限报警       |
| 通讯    | 绿灯闪烁 | CO 控制器与 CO 探测器通讯正常 |
| 充电    | 紫灯闪烁 | CO 控制器正在给时钟电池充电    |

# 4、功能界面

① 进入功能界面

控制器接通电源(AC220V), LCD显示屏背光点亮,按"OK"键进入菜单界面,如下图:

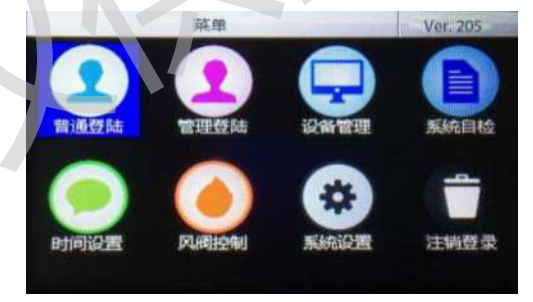

光标选择:在主菜单界面下,按上▲、下▼、左<、右≻方向键,选择功能图标,当 图标底色为蓝色的时候,表示选中此功能,按下"OK"键进入相关的界面。

② 普通登录

光标选中"普通登录"图标,点击"OK"进入下个界面,如下图:

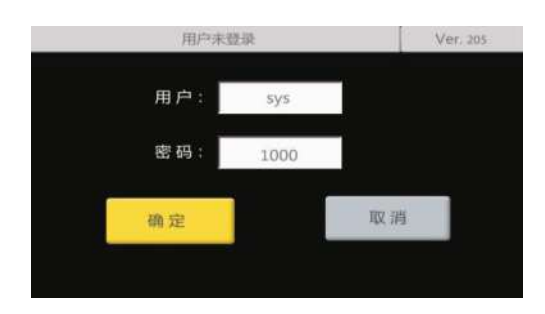

#### 第 12 页

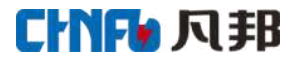

普通登录界面用于用户登录,解锁相关的操作权限,普通用户的操作权限有设备管理、时间设置。默认用户名为: sys 默认密码为: 1000。设定方式为: 按"Tab"键将光标指向 密码区域,按上下键设置密码,再按"Tab"键将光标指向"确定",按"OK"键确认。

③ 管理登录

光标选中"管理登录"图标,点击"OK"进入下个界面,如下图:

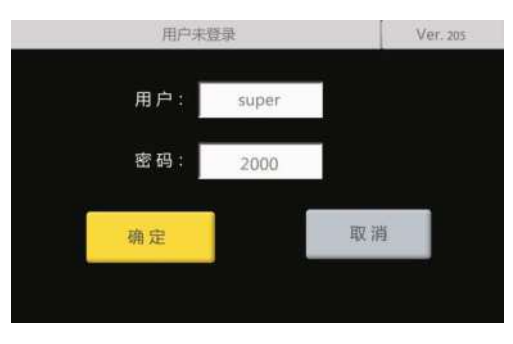

管理界面用于管理登录或调试员登录,解锁所有的操作权限,管理用户可以操作所有功

能。默认用户名为: super 默认密码为 2000, 操作步骤与普通登录步骤相同。

注:管理用户密码为调试人员和现场管理人员使用,调试完毕用户应修改密码。

④ 设备管理(需管理用户权限)

光标选中"设备管理"图标,点击"OK"进入设备管理界面,如下表:

| 设备管理   |    |       |    |     | Ver | :117 | 页: 1/1 |
|--------|----|-------|----|-----|-----|------|--------|
| 序号     | 地址 | CO 浓度 |    | 温度值 | 湿质  | 度值   | 版本号    |
| 1      | 8  | 30    |    | 27  | ц.  | 56   | 305    |
|        |    |       |    |     |     |      |        |
|        |    |       |    |     |     |      |        |
|        |    |       |    |     |     |      |        |
| 0%     |    |       |    |     |     |      |        |
| 扫描1 停止 |    |       | 保存 |     | 退出  |      |        |

注:没有管理权限会报出错窗口。

A. 进入图示窗口,按"Tab"键移动光标,黄色代表当前选中,点击"OK"键扫描设备,可扫描当前挂载在总线上的设备。扫描过程中要停止扫描,将黄色光标移动到"停止"按钮上,点击"OK"键。扫描完成要保存设备,将黄色光标移动到"保存"按钮上,点击"OK"键保存。

B. 需手动删除设备, 点击"-"键, 出现删除设备提示窗口, 将黄色光标移动到"确定"

按钮,完成删除设备动作。

⑤控制器自检

光标选中"系统自检"图标,点击"OK"进行系统自检,也可直接按"自检"按钮,进行系统自检。此功能主要用于检测各个部件是否正常(如显示屏、LED 指示灯、蜂鸣器等)。

⑥时间设置

光标选中"时间设置"图标,点击"OK"进入如下界面:

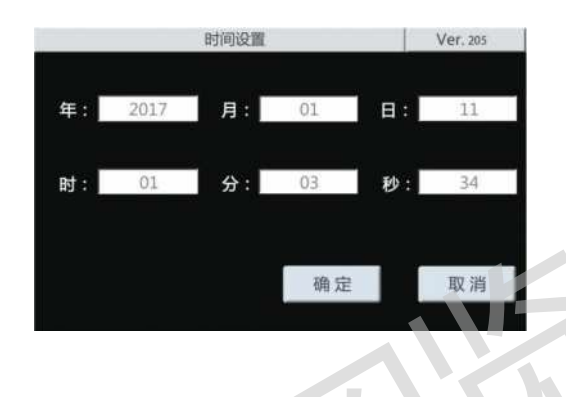

通过"TAB"键移动光标到每个编辑框,通过上下左右调节年月日时分秒,最后将黄色 光标移动到"确定"按钮上,点击"OK"键即可设置成功。

⑦系统设置

光标选中"系统设置"图标,点击"OK"进入如下界面:

| 系统设置 |       |      | Ver: 205 |  |
|------|-------|------|----------|--|
| 序号   | 名称    | 参数值  | 重启       |  |
| 1    | 系统类型  | 1    | 是        |  |
| 2    | 执行器类型 | 6    | 是        |  |
| 3    | 普通密码  | 1000 | 是        |  |
| 4    | 管理密码  | 2000 | 是        |  |
| 5    | 背光时间  | 10   | 是        |  |
| 6    | 背光最小  | 10   | 是        |  |
| 7    | 背光最大  | 70   | 是        |  |
| 8    | 启动参数  | 50   | 是        |  |
| 9    | 终止参数  | 100  | 是        |  |
| 10   | 系统地址  | 1    | 是        |  |
| 11   | 红外开关  | 0    | 是        |  |

移动光标到各个选项,蓝色选项为当前选中项,点击"OK"键,设置该项目的值(如 背光时间等)。

⑧注销登录

用于注销当前的登录用户。

# CHNF 贝邦

# 附录二 CO浓度探测器 型号: FBKQ-CO

1、技术参数

监测对象:地下室一氧化碳浓度 工作电压: DC24V 配接控制器: CO浓度控制器 功耗: ≤ 0.5W

通讯方式: POWERBUS 二总线

传输距离: ≤1000m (2×1.5mm<sup>2</sup>)

显示方式:LCD 显示

报警方式: 声光报警

2、显示及指示灯说明

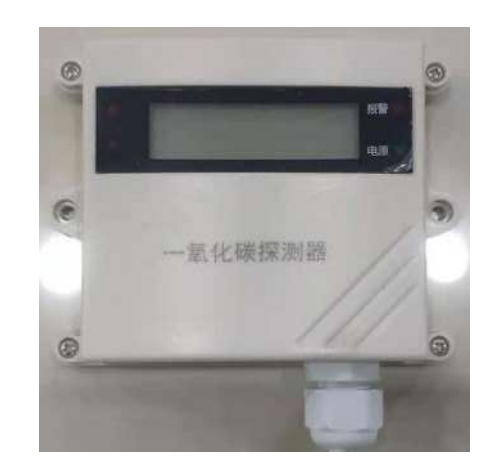

| 指示灯名称      | 显示状态             | 状态说明    |  |  |
|------------|------------------|---------|--|--|
| 通讯         | 绿灯闪烁 与控制器通讯正常    |         |  |  |
| 电源         | 红灯闪烁             | 探测器正常工作 |  |  |
| 显示名称       | 显示说明             |         |  |  |
| CO 0       | 当前探测到的地下室 CO 浓度值 |         |  |  |
| AD 1       | 当前 CO 探测器的地址码    |         |  |  |
| Bet.381    | 当前 CO 探测器的版本号    |         |  |  |
| SET 0FF/ON | 修改参数时确认保存        |         |  |  |
|            | ·                |         |  |  |

# 3、安装布线及接线端口说明

① L+为电源正极, L-为电源负极。

② CO浓度探测器安装在地下车库空气流通的位置,探测器之间设置间距≤20m, CO 浓度探测器设置高度为底边距离地面高 2.0m。

③ CO浓度探测器使用二总线方式连接,电源线与信号线共用。

④ CO浓度控制器与 CO浓度探测器之间的连接导线采用 NH-RVS 2×1.5mm<sup>2</sup>。

# 附录三 温湿度探测器 型号: FBKQ-TH

1、技术参数

监测对象:环境温湿度

工作电压: DC24V

配接控制器: CO浓度控制器

功耗: ≤ 0.5W

通讯方式: POWERBUS 二总线

传输距离: ≤1000m (2×1.5mm<sup>2</sup>)

显示方式: 数码管显示

报警方式: 声光报警

# 2、显示及指示灯说明

| 指示灯名称      | 显示状态         | 状态说明     |  |
|------------|--------------|----------|--|
| 通讯         | 绿灯闪烁         | 与控制器通讯正常 |  |
| 电源         | 红灯闪烁         | 探测器正常工作  |  |
| 显示名称       | 显示说明         |          |  |
| T 0        | 当前探测到的环境温度值  |          |  |
| H 0        | 当前探测到的环境湿度值  |          |  |
| AD 1       | 当前温湿度传感器的地址码 |          |  |
| Bet.390    | 当前温湿度传感器的版本号 |          |  |
| SET 0FF/ON | 修改参数时确认保存    |          |  |

# 3、安装布线及接线端口说明

- ① L+为电源正极, L-为电源负极。
- ② 温湿度传感器安装设置高度为底边距离地面高 2.0m。
- ③ 温湿度传感器使用二总线方式连接,电源线与信号线共用。
- ④ 控制器与温湿度传感器之间的连接导线采用 NH-RVS 2×1.5mm<sup>2</sup>。

# 附录四 多功能编码器

多功能编码器是用于给一氧化碳浓度探测器地址编码的设备,它具有红外遥控编码与 有线编码两种编码模式。该款地址编码器具有两种供电方式:USB外接电源供电或内部电 池供电,保证使用中续航持久。

## 1、功能按键

| 按键名称      | 功能介绍          |   |
|-----------|---------------|---|
| 启动        | 待机时点击后,唤醒屏幕   |   |
| 确定        | 进入某项设置或确认执行编码 |   |
| 存码        | 可以保存当前地址码     |   |
|           | 数值增加或二级功能选择   |   |
| ▼         | 数值减少或二级功能选择   |   |
| 切换        | 一级功能选择        |   |
| 编码        | 确认执行编码操作      |   |
| 读码        | 读取产品对应的地址码    |   |
| 返回        | 返回上层菜单        |   |
| 左部开关      | 当使用外接电源时,上关下开 | ] |
| 右部开关      | 当使用内部电池时,上关下开 |   |
| 顶部 USB 接口 | 此接口用于带线编码     |   |
| 右侧 USB 接口 | 此接口用于外接移动电源   |   |

# 2、编码使用详解

① 开机通电后先选择系统,再按下确认键,进入后显示 CO 监控系统编码界面如下:

| 防火门系统    | ▶ 地址:       | 0  |
|----------|-------------|----|
| 余压系统     | 读码 <b>:</b> | 0  |
| ▶ 空气质量系统 | 类型:         | 无  |
| 系统设置     | 上限:         | 50 |

② 地址:编译当前设备地址,操作:按▲▼键编辑地址编号 0~255,再按编码键对设备进行地址编译;

#### 第 17 页

③ 读码:读取当前设备地址,操作:按确定键即可读取该产品的地址码;

④ 类型: CO浓度探测器暂无类型;

⑤ 上限: CO浓度探测器的报警上限值,操作: 按▲▼键选择 50~300PPm;

注:当设置好所需要的地址码和上限值后,编码器红外发射口对准产品的红外接收口,按下确认键或编码键;当 CO 浓度探测器显示的数值和编码器上显示地址码一样时,表示编码成功。